## HOW TO: An einer Konferenz bei BigBlueButton teilnehmen

- 1. Klicke auf den entsprechenden Link, den du von deinem Lehrer erhalten hast.
- 2. Gib deinen Namen ein und klicke auf "Teilnehmen".
- 3. Es öffnet sich ein neues Fenster:

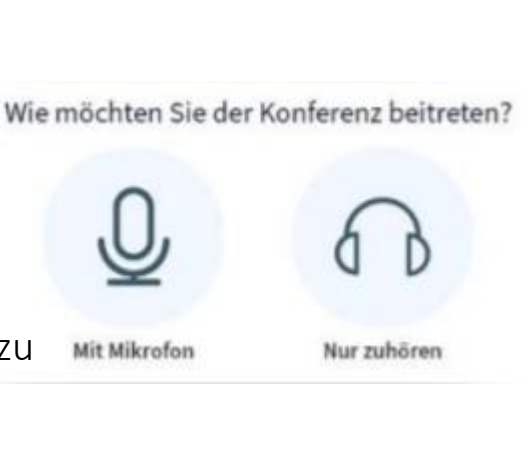

Teilnehmen

teilnehmen möchtest.

Entscheide, wie du an dem Online-Unterricht

"Nur zuhören": Dein Mikro ist aus und du hörst zu "Mit Mikrofon": Dein Mikro wird verbunden

4. Wenn du **"Mit Mikrofon**" teilnehmen möchtest, musst du zunächst testen, ob dein Mikrofon angeschlossen ist und funktioniert.

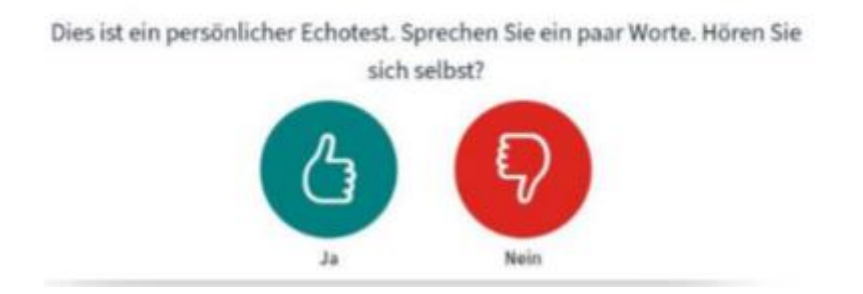

5. Wenn dein Mikrofon richtig angeschlossen ist und du dich hören kannst, klicke auf den **grünen Button**.

Wenn dein Mikrofon nicht funktioniert, überprüfe deine Lautstärke und ob du dein Mikro richtig angeschlossen hast. 6. Zuerst das Mikrofon stumm schalten. Hierzu auf das blaue Mikro-Symbol (Mitte unten) klicken:

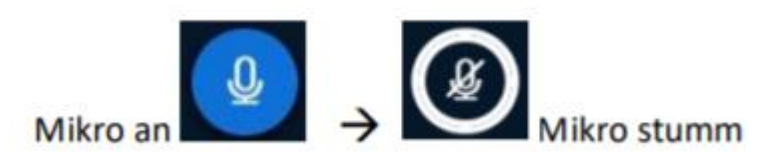

- 7. Wenn du etwas sagen möchtest und der Lehrer dich dran nimmt, kannst du dein Mikro hier später auch wieder einschalten.
- 8. Wenn du deine Kamera nutzen möchtest, kannst du auf das Kamera-Symbol klicken:

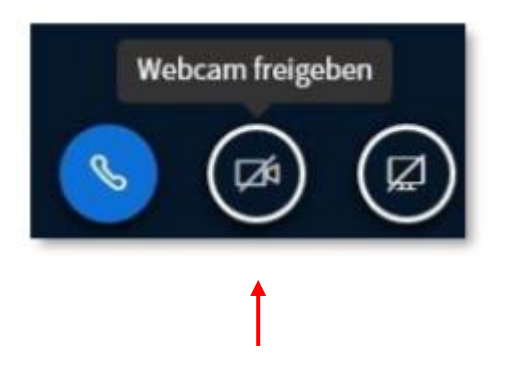

9. Am Ende der Konferenz klickst du oben rechts auf "Ausloggen".

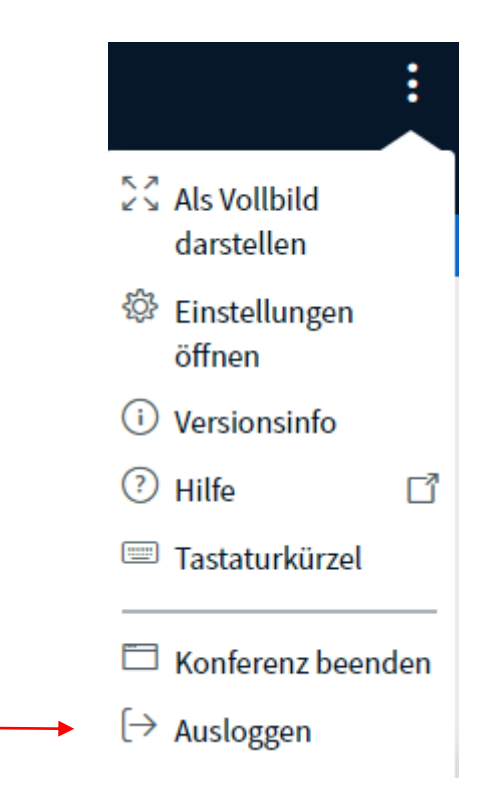